# Rhine II 10/100 Mbps Broadband Router

User's Manual

Broad Net Technology Inc.

# **Federal Communication Commission Interference Statement**

This equipment has been tested and found to comply with Part 15 of the FCC Rules. These limits are designed to provide reasonable protection against harmful interference in a residential installation. This equipment generates, uses and can radiate radio frequency energy and, if not installed and used in accordance with the instructions, may cause harmful interference to radio communications. However, there is no guarantee that interference will not occur in a particular installation. If this equipment does cause harmful interference to radio or television reception, which can be determined by turning the equipment off and on, the user is encouraged to try to correct the interference by one of the following measures:

- Reorient or relocate the receiving antenna.
- Increase the separation between the equipment and receiver.
- Connect the equipment into an outlet on a circuit different from that to which the receiver is connected.
- Consult the dealer or an experienced radio/TV technician for help.

FCC Caution: To assure continued compliance, (example - use only shielded interface cables when connecting to computer or peripheral devices). Any changes or modifications not expressly approved by the party responsible for compliance could void the user's authority to operate this equipment. *This device complies with Part 15 of the FCC Rules. Operation is subject to the following two conditions: (1) This device may not cause harmful interference, and (2) this device must accept any interference received, including interference that may cause undesired operation.* 

#### FCC RF Radiation Exposure Statement:

This equipment complies with FCC RF radiation exposure limits set forth for an uncontrolled environment. This equipment should be installed and operated with a minimum distance of 20 centimeters between the radiator and your body. This transmitter must not be co-located or operating in conjunction with any other antenna or transmitter.

# **Table of Contents**

| Table of Contents                                | 3       |
|--------------------------------------------------|---------|
| Congratulations on your purchase of the Rhine II | 1       |
| This Package Contains                            | 1       |
| Confirm That You Meet Installation Requirements  | 1       |
| Hardware Setup                                   | 2       |
| Indicator LEDs                                   | 3       |
| Configuring Your Computer                        | 3       |
| Configuring Your Computer with Windows 95/98/ME  | 3       |
| Step 1. Configure TCP/IP Settings                | 3       |
| Step 2. Disable HTTP Proxy                       | 6       |
| Internet Explorer                                | 6       |
| Netscape                                         | 7       |
| Step 3. Obtain IP Settings from Your Rhine II    | 7       |
| Configuring Your Computer with Windows 2000      | 8       |
| Step 1. Configure TCP/IP Settings                | 8       |
| Step 2. Disable HTTP Proxy                       | 9       |
| Internet Explorer                                | .10     |
| Netscape                                         | .10     |
| Step 3. Obtain IP Settings From Your Rhine II    | .10     |
| Configuring Your Computer with Windows NT 4.0    | .11     |
| Step 1. Configure TCP/IP Settings                | .11     |
| Step 2. Disable HTTP Proxy                       | .13     |
| Internet Explorer                                | .13     |
| Netscape                                         | .13     |
| Step 3. Obtain IP Settings From Your Rhine II    | .14     |
| Configuring Your Macintosh Computer              | .16     |
| Step 1. Configure TCP/IP Settings                | .16     |
| Step 2. Disable HTTP Proxy                       | .17     |
| Internet Explorer                                | .17     |
| Netscape                                         | .17     |
| Step 3. Obtain IP Settings From Your Rhine II    | .18     |
| Configuring Your Rhine II – Quick Setup          | .19     |
| Configuring Your Rhine II – Basic Configuration  | .1      |
| System                                           | .1      |
| Time Zone                                        | 1       |
| Password Settings                                | 1       |
| WAN Settings                                     | יי<br>ר |
|                                                  | .2      |
|                                                  | .2      |
| PPPoE                                            | .3      |
| Static IP                                        | .3      |
| Bridging                                         | .4      |
| LAN Settings                                     | .4      |
| Wireless Settings                                | .5      |
| Channel and SSID                                 | 5       |
| Enomention                                       | 5       |
|                                                  | .)<br>( |
| NAI Settings                                     | .0      |

| Configuring Your Rhine II – Advanced Configuration | 8  |
|----------------------------------------------------|----|
| Firewall                                           | 8  |
| Client Filtering                                   | 8  |
| DMZ (Demilitarized Zone)                           | 9  |
| SNMP                                               | 9  |
| Community                                          | 9  |
| Trap                                               | 10 |
| Configuring Your Rhine II – Tools                  | 11 |
| Configuration Tools                                | 11 |
| System Log                                         | 11 |
| Firmware Upgrade                                   | 12 |
| Reset                                              | 12 |

## Congratulations on your purchase of the Rhine II.

The Rhine II is a Broadband Router designed to share Internet Access, provide security, and to network multiple devices for a variety of users. The Rhien II's simple installation setup can be used by the least experienced of users, while providing networking professionals with easy to configure advanced features. Please read the User Guide for advanced features of this product.

Thank you for purchasing a BRN product. We know you will enjoy the many features of the Rhine II.

## **This Package Contains**

- One Rhine II
- One Power Adapter
- This Quick Installation Guide
- One Installation CD
- One Category 5 Fast Ethernet Cable

## **Confirm That You Meet Installation Requirements**

Before proceeding with the installation of your Rhine II, please be sure you have the following:

- A computer with an Ethernet network card installed.
- Your Windows CD, if your computer is running Windows 95, 98, or ME
- An Internet connection through a cable or DSL modem or an external dial-up or ISDN modem.
- An additional Ethernet network cable.
- A Web browser such as Internet Explorer or Netscape.

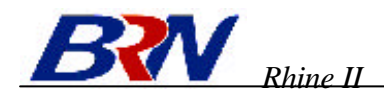

# Hardware Setup

Rhine II - Front Panel

- 1. **Connecting Computers:** Connect computers directly to the Rhine II on ports **1-4** on the front panel. If you have more than 4 computers to plug in, connect a hub or a switch (using its uplink port) and connect additional computers to that device.
- 2. Connecting a Cable Modem or DSL Modem: Connect your Cable or DSL modem to the WAN port on the rear panel.
- 3. **Power:** Plug the power cord into the power jack.

Rhine II – Rear Panel

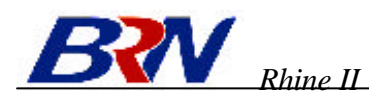

## **Indicator LEDs**

The front panel of the Rhine II provides indicator LEDs (Light Emitting Diodes) for easy monitoring. The following table defines the function of each LED.

| LED              | Condition | Status                                                             |
|------------------|-----------|--------------------------------------------------------------------|
| Power<br>(green) | On        | Rhine II is receiving power.                                       |
| WAN<br>(green)   | On        | The WAN port has established a valid network connection.           |
| (green)          | Flashing  | The WAN port is transmitting or receiving data.                    |
| Link/Act         | On        | The indicated LAN port has established a valid network connection. |
| (green)          | Flashing  | The indicated LAN port is transmitting or receiving data.          |
| 10/100           | On        | The indicated LAN port is operating at 100Mbps.                    |
| (amber)          | Off       | The indicated LAN port is operating at 10Mbps.                     |
|                  | On        | The indicated LAN port is operating in full-duplex mode.           |
|                  | Flashing  | A collision occured on the indicated LAN port.                     |

# **Configuring Your Computer**

This Quick Installation Guide provides configuration instructions for Windows 95, 98, ME, NT 4.0, and 2000 and for Macintosh OS 7.x. Please be sure that you are following the proper instruction set for your operating system.

- Configuring Your Computer with Windows 95/98/ME begins on this page.
- <u>Configuring Your Computer with Windows 2000</u> begins on page 8.
- Configuring Your Computer with Windows NT 4.0 begins on page 12.
- <u>Configuring Your Macintosh Computer</u> begins on page 17.

## **Configuring Your Computer with Windows 95/98/ME**

You may find that the instructions here do not exactly match your version of Windows. This is because these steps and screenshots were created from Windows 98. Windows 95 and Windows Millennium Edition are very similar, but not identical, to Windows 98.

## **Step 1. Configure TCP/IP Settings**

After you have completed the hardware setup by connecting your devices, you need to configure your computer to connect to your Rhine II. You need to determine how your ISP issues your IP address. Many ISPs issue these numbers automatically using a networking technology known as Dynamic Host Control Protocol, or DHCP. Other ISPs will specify your IP address and associated numbers, which you must enter manually. This is also known as a static IP address. How your ISP assigns your IP address determines how you will configure your computer.

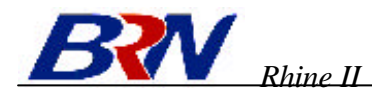

#### Here is what to do:

1. From the Windows desktop, click the "Start" button. Choose "Settings," then click "Control Panel."

- 2. From "Control Panel," double-click the "Network" icon.
- Windows Update Program ... · Favorites Document E Sette End Tackbar & Start N Ealder Options 31 👂 Help 1 Active Depictor 🔁 Bun Ł. Log Off Adr SI Cor Ele Edit Same <u>fi</u>0 En He Map.Dave Disconnect X Copy 44 ÷ Pash Address @ Control Panel . Add New Hardware Date/Time . Ġ. P.... -Idd/Reneral Plograms Display Coarability Options Control Panel A 2 죆 --Find Fast Fonts Garee Internet Options Keyboard Use the settings in Control Panel to personalize your computer. 3 6 ľ 68 ٢ Mail Select an item to view description LiveUpdate Moute Modems Mullineda Ð ų 22 ٩ P Microsoft Home Technical Support Network ODBC Data Sources (32bit) Passwords Power Management Pantero 35 object(i) My Conputer Computation Identification Access Control The following getwork components we inst Client for Microsoft Networks
  Client for Microsoft Networks
  Nicrosoft Family Logon
  SIGL Up Adapter
  SIGCEZ Card 10/100 [SMC121174]
  SIGCEZ Card 10/100 [SMC121174]
  TCPAP > SMC EE Card 10/100 [SM \* \*1 901 Re Pinary Network Logon: Client for Microsoft Networks \* Ele and Plink Sharing . Description TCP/IP is the protocol you use I web-area referring.

ŰK.

Can

3. In the "Network" window, under the "Configuration" tab, double-click the "TCP/IP" entry that is listed with your network card.

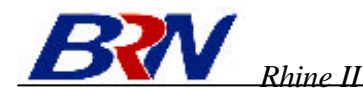

4. Select the "IP Address" tab.

If "Obtain an IP address automatically" is already selected, your computer is already configured for DHCP. Click "Cancel" to close each window, and skip to Step 2 "Disable HTTP Proxy."

- 5. Locate your IP address and Subnet Mask. Record them in the spaces provided below.
- 6. Click the "Gateway" tab and record the numbers listed under "Installed gateways."

- 7. Click the "DNS Configuration" tab. Locate the DNS servers listed under "DNS Server Search Order." Record the listed addresses.
- 8. After writing down your settings, check to make sure you have recorded them correctly. Click the "IP Address" tab and then click "Obtain an IP address automatically." Click OK.
- 9. Windows may need your Windows 95/98/ME CD to copy some files. After it finishes copying, it will then prompt you to restart your system. Click "Yes" and your computer will shut down and restart.

#### **TCP/IP** Configuration Setting

| IP Address           | ·   |
|----------------------|-----|
| Subnet Mask          | ··· |
| Primary DNS Server   |     |
| Secondary DNS Server |     |
| Default Gateway      | ··  |
|                      |     |

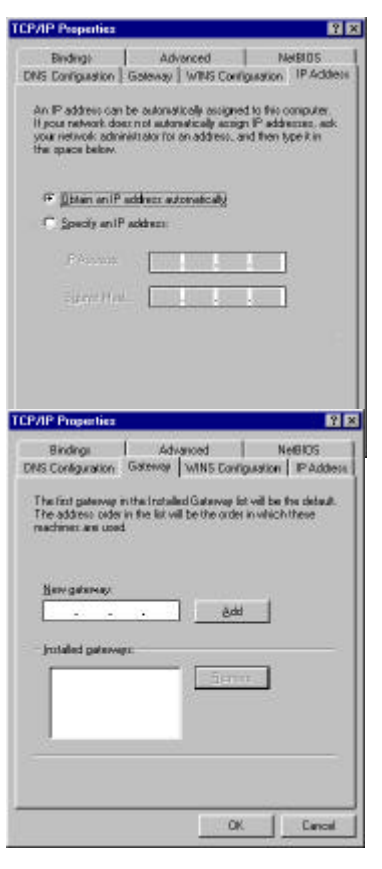

| F Dynable DM<br>C Enable DN8 | 94.<br>5     |           |        |
|------------------------------|--------------|-----------|--------|
| Em.                          |              |           |        |
| Lind Server Se               |              | <u> </u>  |        |
| l<br>recentences             | este la test |           | _      |
| _                            |              | 10000     |        |
|                              |              | <u>ak</u> | Canoel |

5

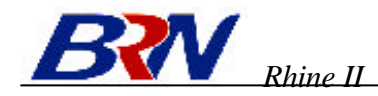

## **Step 2. Disable HTTP Proxy**

You will need to verify that the "HTTP Proxy" feature of your Web browser is disabled. This is so that your Web browser will be able to view the configuration pages inside your Rhine II. The following steps are for Internet Explorer and for Netscape. Determine which browser you use and follow the appropriate steps.

#### **Internet Explorer**

- 1. Open Internet Explorer and click the stop button. Click "Tools," then "Internet Options."
- 2. In the "Internet Options" window click the "Connections" tab. Next, click the "LAN Settings." button.

- 3. Clear all the checkboxes.
- 4. Click "OK," and then click "OK" again to close the "Internet Options" window.

| Elle Edit View Figwarites                                                                                                    |                                                           |
|----------------------------------------------------------------------------------------------------|-----------------------------------------------------------|
|                                                                                                    | Took Heb                                                  |
| * * -                                                                                                    | Meil and News <u>B</u> ynchaorize.                        |
| Addwar (a)                                                                                                    | Windows Update                                            |
| Links @Bast of the Web @I                                                                                                    | MSN Macaanger Service<br>Show <u>Related Links</u>        |
|                                                                                                    | Internet Options .                                        |
|                                                                                                    |                                                           |
|                                                                                                    |                                                           |
| t Options                                                                                                    |                                                           |
| al Secury Correcto                                                                                                    | NO Programo Advanced                                      |
|                                                                                                    |                                                           |
| Use the Internet Connection W                                                                                                    | foedto Setga .                                            |
| g concerpto corpor a cor                                                                                                    | indian -                                                  |
| eyrib septidar.                                                                                                    |                                                           |
|                                                                                                    | Add                                                       |
|                                                                                                    | Bernow                                                    |
|                                                                                                    | shimped to the                                            |
|                                                                                                    | 20110                                                     |
| Converting a sector sector secto                                                                                                    |                                                           |
|                                                                                                    |                                                           |
| Lid grampic a notes i connet.                                                                                                    | initial galaxy (                                          |
| Epidareten er en en service<br>Anstrefan en ditus (agresser                                                                                                    |                                                           |
| <sup>1</sup> Edgenser ander ummit<br>Versteilt nichtlichgenenen<br>internetzt. Net.                                                                                                    | rondunud<br>Server                                        |
| <sup>1</sup> Diel geseigenen anteren in erenen<br>Anteren die erweichten Digestrationen<br>erene anteren Unteren<br>Anteren anteren Unteren                                                                                                    | Colored a card                                            |
| 1 En Agricenza a more incomo d<br>1 Anosenti e necesito e la granecia<br>necessari e Neces<br>1 Entre e secondo a constante en                                                                                                    | nang nang<br>Tanang<br>nang nang                          |
| <ul> <li>Deligense and deligened</li> <li>Answert enveloped by generative<br/>providence</li> <li>Denigense deligen</li> <li>Deligense and deligense enveloped</li> <li>Deligense National (DAN) solution</li> </ul>                                                                                                    | and days                                                  |
| Total generative antibact location<br>Denviron and the systematic<br>International III Street<br>Content as well as a street as a<br>scal Asian Nielwook (LANI) selfings —                                                                                                    | Lon Service                                               |
| 1 (14) provinsi provinsi provinsi<br>1 provinsi provinsi provinsi<br>1 (14)<br>Colore Northeode (LAM) addings                                                                                                    | Tex Zeakor<br>In 1944<br>Cathaine<br>Inning Timu,         |
| : Col province and a set of an office<br>- An office of the set of the set of t | entral disert                                             |
| Cold procession of the second second se                                                                                                    | entred process<br>and drag<br>LAN Settings<br>Cancel (20) |

E gran pie abstite so alla

DK Earlo

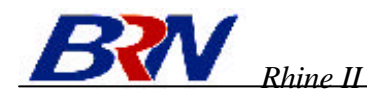

#### Netscape

- 1. Open Netscape and click the stop button. Click "Edit," then click "Preferences."
- 2. In the "Preferences" window, under "Category" doubleclick "Advanced," then click "Proxies." Select "Direct connection to the Internet." Click "OK."

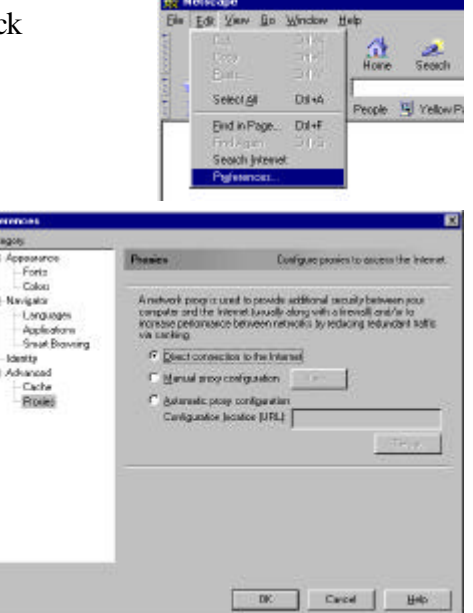

3. Repeat these steps for each Windows 95/98/Me computer connected to your Rhine II.

## Step 3. Obtain IP Settings from Your Rhine II

Now that you have configured your computer to connect to your Rhine II, it needs to obtain new network settings. By releasing any old IP settings and renewing them with settings from your Rhine II, you will also verify that you have configured your computer correctly.

1. Click "Start," then "Run.."

- 2. Type "WINIPCFG" and click "OK." It may take a minute or two for the "IP Configuration" window to appear.
- 3. From the drop-down menu, select your network card. Click "Release" and then "Renew." Verify that your IP address is now 192.168.0.xxx, your Subnet Mask is 255.255.255.0 and your Default Gateway is 192.168. 0.1. These values confirm that your Rhine II is functioning. Click "OK" to close the "IP Configuration" window.

Now that your computer is configured to connect to your Rhine II, please skip to "**Configuring Your Rhine II**" on page 21.

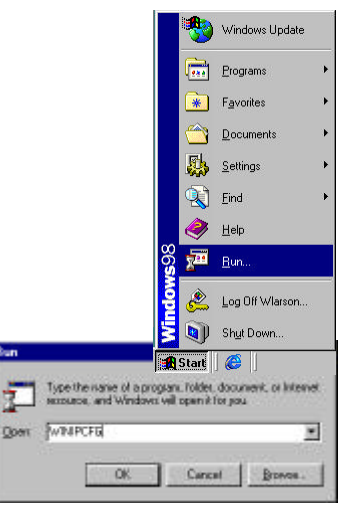

| Adapter Adden: 00/ED/29/75/39/96<br>IP Adden: 192/168/21/61<br>Subret Molk. 255/292/25/0<br>Detault Gateway 192/168/2.1 | Adapter Addess 00E0<br>P Addess 199 | 92975-35-9E |
|----------------------------------------------------------------------------------------------------|-------------------------------------|-------------|
| P Addess 192,168,2167<br>Subret Mark 255,209,255.0<br>Dataut: Gataway 192,168,21                                        | IP Addess 150                       |             |
| Subret Maik. 255,209,255.0<br>Detault Gateway 192,168,2.1                                                               |                                     | 2168.2.161  |
| Datault Gatarway 192.168.2.1                                                                                            | Subret Mark. 255                    | 5,200,255.0 |
|                                                                                                    | Detail: Gaterway 15                 | 2.168.2.1   |

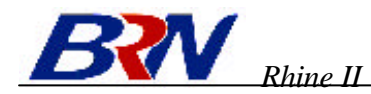

# **Configuring Your Computer with Windows 2000** Step 1. Configure TCP/IP Settings

After you have completed the hardware setup, you need to configure your computer to connect to your Rhine II. You also need to determine how your ISP issues your IP address. Many ISPs issue these numbers automatically, using a networking technology known as Dynamic Host Control Protocol, or DHCP. Other ISPs will specify your IP address and associated numbers, which you must enter manually. This is also known as a static IP address. How your ISP assigns your IP address determines how you will configure your computer.

Here is what to do:

1. From the Windows desktop, click the "Start" button. Choose "Settings," then click "Control Panel."

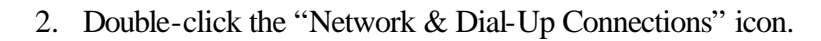

- 3. Double-click the icon that corresponds to the connection to your Rhine II.
- 4. Click "Properties."

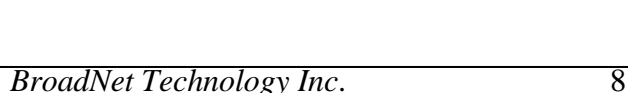

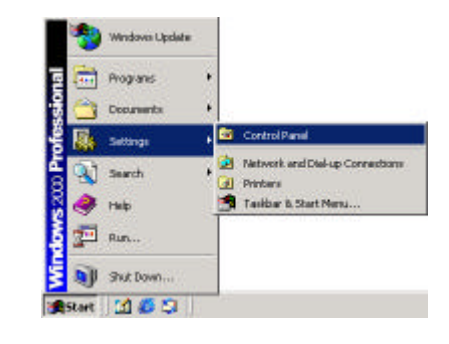

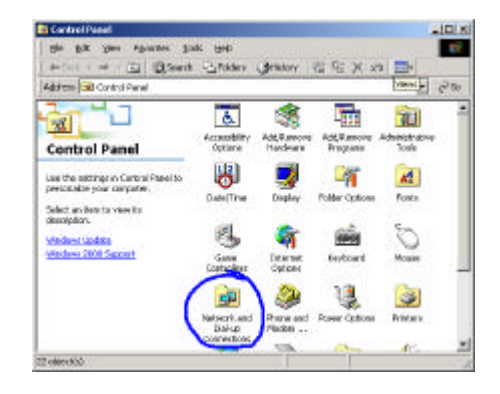

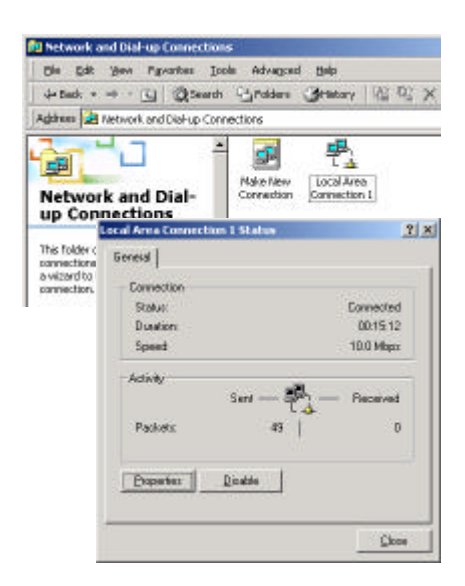

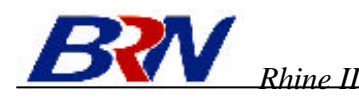

5. Double-click "Internet Protocol (TCP/IP)."

6. All the information that you need to record is on the "Internet Protocol (TCP/IP) Properties" dialog box. Use the spaces below to record the information.

If "Obtain an IP address automatically" and "Obtain DNS server address automatically" are already selected, your computer is already configured for DHCP. Click "Cancel" to close each window, and skip to Step 2 "Disable HTTP Proxy."

 Select "Obtain an IP address automatically" and then select "Obtain DNS server address automatically." Then click "OK." Click "OK" or "Close" to close each window.

#### **TCP/IP** Configuration Setting

| IP Address           | · |
|----------------------|---|
| Subnet Mask          | · |
| Primary DNS Server   | · |
| Secondary DNS Server | · |
| Default Gateway      | · |

|                                                                                                    | Connect using                                                                                                    |                                                                           |                                            |
|----------------------------------------------------------------------------------------------------|----------------------------------------------------------------------------------------------------|---------------------------------------------------------------------------|--------------------------------------------|
|                                                                                                    | SHC EZ Card                                                                                                    | 10/100 (SMC1211TX)                                                        |                                            |
|                                                                                                    |                                                                                                    |                                                                           | Covigue                                    |
|                                                                                                    | Components checke                                                                                                    | d are used by this corre                                                  | idion:                                     |
|                                                                                                    | Clerit for Nio<br>SMC EZStart<br>File and Plint                                                                                                    | rasolt Networks<br>I Service<br>er Sharing for Microsoft<br>scol (1 (PMP) | Networks                                   |
|                                                                                                    | [estal                                                                                                    | Uninstal                                                                  | Pyoperties                                 |
|                                                                                                    | Description                                                                                                    | States and                                                                | Accorden                                   |
|                                                                                                    | the second second second second second second second second second second second second second second second s                                                                                 | and the second of the second second                                       |                                            |
|                                                                                                    |                                                                                                    |                                                                           | ж. [Сынч                                   |
| Protos                                                                                                    | ol (TCP/IP) Property                                                                                                    | C                                                                         | X Cars                                     |
| Protoc                                                                                                    | ol (162/12) Property                                                                                                    | C                                                                         | * _ Cars                                   |
| Protoc<br>I  <br>an get I<br>spability<br>propiest                                                                            | el (TEP/IP) Properti<br>Postinga assigned seto<br>Otherwise, par medito<br>EIP settings.<br>m P address automatics                                                                             | ina<br>matically it your network<br>ank your network admit                | K Care<br>Y X<br>supports<br>initiates for |
| Protos<br>( )<br>an get 1<br>an get 1<br>propiation<br>propiation<br>propiation<br>propiation                                 | el (TCP)/IP) Property<br>Octimp: assigned axia<br>differenze, pou readou<br>el P vetings<br>m P address automatics<br>following/P address                                                      | ina<br>matically il pour redwork<br>ant your network admit<br>ally        | R Care<br>P X<br>upports<br>initiative for |
| Protos<br>an get I<br>pability<br>propiasi<br>Distain a<br>Uge the<br>citizen                                                 | Contracting a suigned avail<br>Posting: a suigned avail<br>Otherway, pay mendoe<br>CP setting:<br>n IP address automatics<br>to lowing IP address                                              | ina<br>matically il pour retwork<br>ank your retwork, admit               | X Care<br>2 X<br>supports<br>intrator for  |
| Protos<br>( )<br>su per l<br>publiky<br>propisy<br>propisy<br>Distance<br>( )<br>traine<br>rol rus                            | el (109/19) Properti<br>Posting: oxigned oxio<br>Otherway, pour medito<br>el Posting.<br>m P address automatics<br>to lowing IP address                                                        | ina<br>meticolly il pour retwork<br>ank your retwork admit<br>alk         | X Cara<br>2 X<br>supports<br>intrator for  |
| Protoco<br>( )<br>an get 1<br>spabily,<br>propisi<br>() propisi<br>() protoco<br>and real<br>and real<br>and real<br>and real | el (109/19) Properti<br>Posting: oxigned axio<br>Otherway, par medito<br>EIP setting:<br>n IP address automatics<br>to lowing IP address<br>to lowing IP address                               | ina<br>meticolly il pour retwork<br>ank your retwork admit<br>alk         | X Cars                                     |
| Protoco<br>I an get II<br>an get II<br>gebilly,<br>coropist<br>Uge file<br>all rate<br>and gar<br>und gar                     | el (109)19) Properti<br>Posting: oxigned oxio<br>Otherway, pour medito<br>EIP esting:<br>n IP address automatics<br>to lowing IP address<br>to lowing IP address<br>to some address automatics | ina<br>matically il pour retwork<br>ank your retwork admit<br>ally        | X Cars                                     |

cal Area Connection 1 Properties

2 X

## **Step 2. Disable HTTP Proxy**

You will need to verify that the "HTTP Proxy" feature of your Web browser is disabled. This is so that your Web browser will be able to view the configuration pages inside your Rhine II. The following steps are for Internet Explorer and for Netscape. Determine which browser you use and follow the appropriate steps.

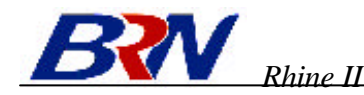

#### **Internet Explorer**

- 1. Open Internet Explorer and click the stop button. Click "Tools," then "Internet Options."
- 2. In the "Internet Options" window click the "Connections" tab. Next, click the "LAN Settings." button.

- 3. Clear all the checkboxes.
- 4. Click "OK," and then click "OK" again to close the "Internet Options" window.

#### Netscape

- 1. Open Netscape and click the stop button. Click "Edit," then click "Preferences."
- 2. In the "Preferences" window, under "Category" doubleclick "Advanced," then click "Proxies." Select "Direct connection to the Internet." Click "OK."

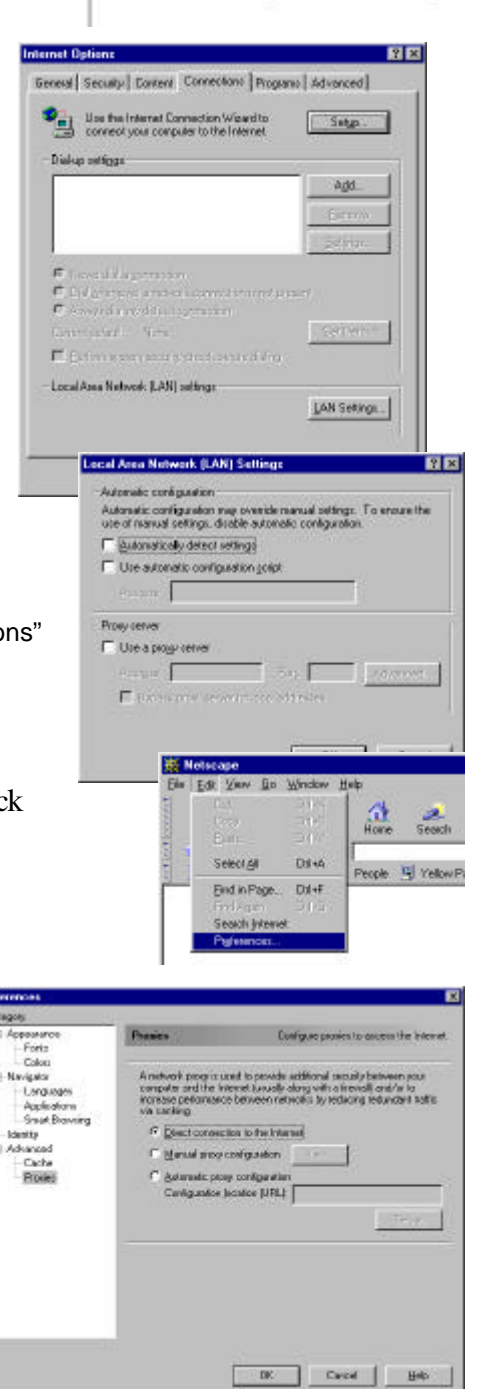

Tools Help Mail and Ne

Agdress 2

Synchronize... Windows Under

w Related Link

## Step 3. Obtain IP Settings From Your Rhine II

Now that you have configured your computer to connect to your Rhine II, it needs to obtain new network settings. By releasing any old IP settings and renewing them with settings from your Rhine II, you will also verify that you have configured your computer correctly.

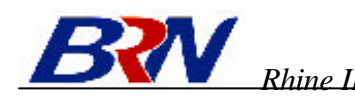

1. From the Windows desktop, click the "Start" button, then "Programs," then "Accessories," and then click "Command Prompt."

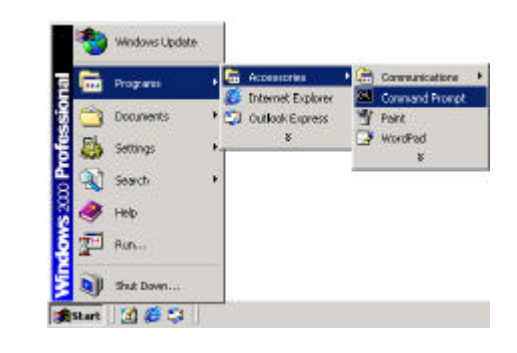

2. In the "Command Prompt" window, type "IPCONFIG /RELEASE" and press the <ENTER> key.

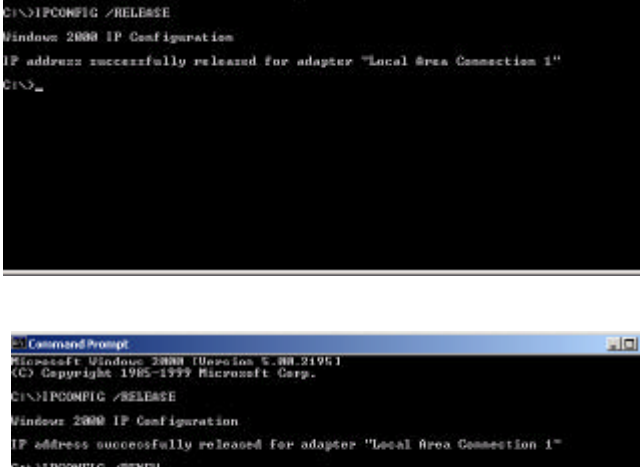

rosoft Vindous 2000 Eversion 5.00.2195) Copyright 1985-1999 Microsoft Corp.

3. Type "IPCONFIG /RENEW" and press the <ENTER> key. Verify that your IP address is now 192.168.0.xxx (2-255), your Subnet Mask is 255.255.255.0 and your Default Gateway is 192.168.0.1. These values confirm that your Rhine II is functioning.

4. Type "EXIT" and press <ENTER> to close the "Command Prompt" window.

Now that your computer is configured to connect to your Rhine II, please skip to "<u>Configuring</u> <u>Your Rhine</u> II" on page 21.

# **Configuring Your Computer with Windows NT 4.0**

## **Step 1. Configure TCP/IP Settings**

After you have completed the hardware setup, you need to configure your computer to connect to your Rhine II. You need to determine how your ISP issues your IP address. Many ISPs issue these numbers automatically using a networking technology known as Dynamic Host Control Protocol, or DHCP. Other ISPs will specify your IP address and associated numbers, which you must enter manually. This is also known as a static IP address. How your ISP assigns your IP address determines how you will configure your computer.

Here is what to do:

1. From the Windows desktop click "Start," then "Settings," and click "Control Panel."

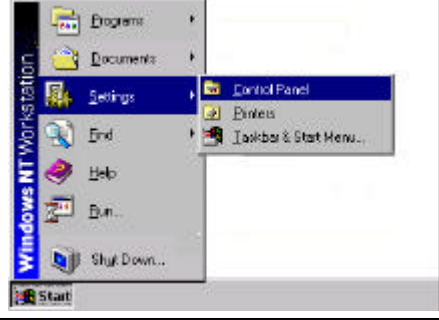

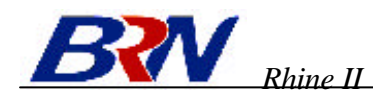

2. Double-click the "Network" icon.

- 3. Select the "Protocols" tab.
- 4. Double-click "TCP/IP Protocol."
- 5. Select the "IP Address" tab.
- 6. In the "Adapter" drop-down list, be sure your Ethernet adapter is selected.

If "Obtain an IP address automatically" is already selected, your computer is already configured for DHCP. Click "Cancel" to close each window, and skip to Step 2 "Disable HTTP Proxy."

- 7. In the "TCP/IP Properties" dialog box, click the IP address tab to locate your IP address, subnet Mask, and default gateway. Record these values in the space provided below.
- 8. Click the "DNS" tab to see the primary and secondary DNS servers. Record these values in the appropriate spaces below.

| move       Concole       DeterTine       Devices       Display         move       Concole       DeterTine       Devices       Display         is       Internet       Keyboard       Moders       Mass         is       Internet       Keyboard       Moders       Mass         is       Internet       Keyboard       Moders       Mass         is       Internet       Keyboard       Moders       Mass         is       Services       Protocole       Adapters       Braings         atk       Devices       Dose       PL Card       Poils         atk       Devices       Dose       PL Card       Poils         atk       Devices       Dose       PL Card       Poils         atk       Protocol       Adapters       Braings       Addapters         Add.       Bemove       Properties:       Upperties:       Upperties         response       Control Photocol/Internet Protocol.       The delays wide envices and envication encoder         socialization       Devices       DNS       WINS Address       Routino)         An IP address can be automatically assigned to this metwork of esses in there a DHCP as each beaddress       Poils DHCP as each and P address and bhot se                                                                                                    | Add.     Benave     Bogstes.     Upper       Add.     Benave     Bogstes.     Upper       Add.     Benave     Bogstes.     Upper                                                                                                    | ×             |
|----------------------------------------------------------------------------------------------------|----------------------------------------------------------------------------------------------------|---------------|
| move mase       Controle       Date/Time       Devices       Dapley         Internet       Keyboard       Moderns       Moderns       Moderns         Internet       Keyboard       Moderns       Moderns       Moderns         Internet       Keyboard       Moderns       Moderns       Moderns         Internet       Keyboard       Moderns       Moderns       Moderns         Internet       Keyboard       Adapters       Brodings       Moderns         Internet       Keyboard       Adapters       Brodings       Moderns         Add.       Bernave       Properties.       Upperties       Protis         Add.       Bernave       Properties.       Upperties       Protis         Add.       Bernave       Properties.       Upperties       Protis         Add.       Bernave       Properties.       Upperties       Protis         Add.       Bernave       Properties.       Upperties       Protis         Internet Frotocol       The delays contracted sector       Sector       Protis         Add.       Bernave       DINS       WINS Address       Routing         An IP address can be automated to rain address. and then type the space beaus       Sector                                                                                                    | Benove     Console     DeterTime     Devices     Diplay       genes     Internet     Keyboard     Moderns     Mouse       ants     Internet     Keyboard     Moderns     Mouse       genes     Internet     Keyboard     Moderns     Mouse       genes     Internet     Keyboard     Moderns     Mouse       genes     Internet     Keyboard     Moderns     Mouse       genes     Internet     EDBC     PE Card<br>PENDAJ     Poins       att     1     1     Poins       att     1     Respectes     Bindings       attaction     Services     Poins of PE Card<br>PE Card     Poins       attaction     Services     Poins of PE Card     Poins       attaction     Services     Poins of PE Card     Poins       Add.     Benove     Properties     Internet       Noteed     TOP/IP Properties     Internet internet internet       An IP address can be automatically assigned to this in by a DHCP serves     Hypoan by a generative deministration in an advises, and th                                                                                                    | ×             |
| Image: Service: Reveal       Moders       Moders         Image: Service: Provocols       Adapters       Bradings         Add.       Bernare       Properties:       Disc         Add.       Bernare       Properties:       Disc         Add.       Bernare       Properties:       Disc         Add.       Bernare       Properties:       Disc         Add.       Bernare       Properties:       Disc         Add.       Bernare       Protocol       The deleval wide a network and network a network of services are intercommentation excess are intercommentation excess are provided for the provide excess are intercommentation excess and then type in the space basins         Adegree:       Image: Image: Im                                                                                                    | Add.       Bernare       Properties.       Upperties         Add.       Bernare       Properties.       Upperties         Add.       Bernare       Properties.       Upperties         Interset       Interset       Properties.       Upperties         Machine       Bernare       Properties.       Upperties         Add.       Bernare       Properties.       Upperties         Machine       Bernare       Properties.       Upperties         Machine       Bernare       Properties.       Upperties         Machine       Bernare       Properties.       Upperties         Machine       Bernare       Properties.       Upperties         Machine       Bernare       Properties.       Upperties         Machine       Bernare       Properties       Properties         Machine       Bernare       Properties       Properties         Machine       Bernare       Properties       Properties         Machine       Bernare       Properties       Properties         P Address       DNS       WINS Address       Properties         P Address       DNS       WINS Address       Properties         P Address       DNS                                                                                                    |               |
| Internet       Knykoard       Maders       Mouse         eds       Example       Example       Example       Example         eds       Example       Example       Example       Example         eds       Example       Example       Example       Example         eds       Example       Example       Example       Example         eds       Example       Example       Example       Example         eds       Example       Example       Example       Example         edd       Example       Example       Example       Example         edd       Example       Example       Example       Example         edd       Example       Example       Example       Example         edd       Example       Example       Example       Example         edd       Example       Example       Example       Example         edd       Example       Example       Example       Example         example       Example       Example       Example       Example         example       Example       Example       Example       Example         example       Example       Example       Example<                                                                                                    | Add.     Benove     Properties.     Operation       Add.     Benove     Properties.     Operation                                                                                                    | ×             |
| Adapter:         Protocol         Adapters         Province           Address         Desc         Provinces         Provinces           Address         Desc         Provinces         Provinces           Address         Desc         Provinces         Provinces           Address         Desc         Provinces         Provinces           Address         Desc         Provinces         Provinces           Address         Desc         Provinces         Provinces           Address         Desc         Provinces         Provinces           Address         Desc         Provinces         Provinces           Address         Desc         Provinces         Provinces           Province         Desc         Provinces         Provinces           Province         Desc         Desc         Provinces           Province         Desc         Desc         Provinces           Province         Desc         Desc         Provinces           Province         Desc         Desc         Provinces           Province         Desc         Desc         Provinces           Province         Desc         Desc         Provinces           Pro                                                                                                    | Add       Benave       Properties       Upperties         Add       Benave       Properties       Upperties         Add       Benave       Properties       Upperties         Add       Benave       Properties       Upperties         Microsoft       TCP/IP Properties       Upperties       Upperties         Microsoft       TCP/IP Properties       Produced         Microsoft       TCP/IP Properties       Produced         Microsoft       TCP/IP Properties       Produced         Microsoft       TCP/IP Properties       Produced         Microsoft       TCP/IP Properties       Produced         An IP address can be externationally assigned to this in the start proverse designed to this in the start proverse designed to this in the start proverse designed to this in the start proverse designed to this in the start proverse designed to this in the start proverse designed to this in the start proverse designed to this in the start proverse designed to this in the start proverse designed to this in the start proverse designed to this in the start proverse designed to this in the start proverse designed to this in the start proverse designed to this in the start proverse designed to the start proverse designed to this in the start proverse designed to the start proverse designed to the start proverse designed to the start proverse designed to the start proverse designed to the start proverse designed to the start proverse designed to the start proverse destart proverse destart proverse designed to                                                                                                    | ×             |
| Add.         Benave         Properties.         Upperties           Add.         Benave         Properties.         Upperties           Add.         Benave         Properties.         Upperties           Add.         Benave         Properties.         Upperties           Add.         Benave         Properties.         Upperties           Add.         Benave         Properties.         Upperties           Add.         Benave         Properties.         Upperties           Interview         DNS         VINS Address         Routing           An IP address came to automatically assigned to this metwork adminibulation on address. and then type to ask your network adminibulation on address. and then type to ask your network adminibulation on address. and then type to ask your network adminibulation on address. and then type to ask your network adminibulation on address. and then type to ask your network adminibulation on address. and then type to ask your network adminibulation on address. and then type to ask your network adminibulation on address. and then type to ask your network adminibulation on a address. and then type to ask your network adminibulation on a address. and then type to ask your network adminibulation on a address. and then type to ask your network adminibulation on a address. and then type to ask your network adminibulation on a address. and then type to ask your network adminibulation on address. and then type to ask your network adminibulation on a address. and then type to ask your network adminibulatin on an address. add then type to ask your network adm                                                                                                    | Add     Bernave     Disperties     Operation       Add     Bernave     Properties     Operation                                                                                                    | ×             |
| PENDAL         Cathor Services       Provocek       Adapters       Bindings         ark Protocol:         Add.       Bernave       Dispeties:       Update         Add.       Bernave       Dispeties:       Update         Add.       Bernave       Dispeties:       Update         Add.       Bernave       Dispeties:       Update         Inspet Control Protocol/Internet Protocol. The deleval wide a network protocol that provides communication excess asses       International control Protocol/Internet Protocol. The deleval wide a network is communication excess asses         Microsoft TCP/IP Properties       P Address OBNS       WINS Address       Rowing         An IP address can be automaticated assigned to this network is the space balance in a ddress, and then type is the space balance       Adegter:         It SMICE 2 Cost INTED FLI SMICTCH Server       © Specity on IP address       Figure 192       Adegter         P Address       T32       165       123       4         Specity on IP address       T32       165       123       4         Specity an IP address       T32       165       123       4         Specity an IP address       T32       165       123       4         Specity an IP address       T32       165       255                                                                                                    | Add Bernove Properties Uppert<br>incation Services Protocol Adapters Bindings  <br>wark Protocol<br>ICP/IP Protocol<br>ICP/IP P                                   | ×             |
| Add.: Benove Properties. Uptart<br>Add.: Benove Properties.: Uptart<br>and Protocol<br>Add.: Benove Properties.: Uptart<br>sciption<br>respect Control Photocol/Internet Protocol. The delast wide<br>a network protocol that provides communication across<br>assi interconnected networks<br>Microsoft TCP/IP Properties<br>P Address DNS WINS Address Routing<br>An IP address can be automatically assigned to this network of<br>by a DHCP server. If your network does not have a DHCP as<br>set, your network adminishable for an address, and then type the<br>pages below<br>Adapter:<br>T ISMC EFE Dest INFO DELEMINISTI Science<br>P Address [P Address ]<br>Adapter:<br>P Address [P Address ]<br>Adapter:<br>P Address ]<br>P Address ]<br>Adapter:<br>P Address ]<br>P Address ]<br>P P P P P P P P P P P P P P P P P P P | Add Benove Properties (Josephere)<br>Add Benove Properties (Josephere)<br>Add Benove Properties (Josephere)<br>establishing<br>establishing<br>establishing<br>establishing<br>establishing<br>Establishing<br>Estab |               |
| ok Prozeci:<br>HetELU Protocol<br>AddBernave PropertiesUscar:<br>respirer<br>respirer<br>respirer<br>Protocol/Internet Protocol. The delawit wide<br>a network, noticed that provides communication ecrose<br>asso interconnected networks<br>Protocol TCP/IP Properties<br>Protocol DNS WINS Address Rowing<br>An IP address can be automatically assigned to this network, a<br>by a DHCP server. If you network does not have a DHCP is<br>set, you network administrator for an address, and then type is<br>the space backs<br>Adegter:<br>Protocol Protocol DNS WINS Address Provent<br>C Other an IP address from a DHCP server<br>C Other an IP address from a DHCP server<br>C Other an IP address from a DHCP server<br>C Other an IP address from a DHCP server<br>C Other an IP address from a DHCP server<br>C Other an IP address from a DHCP server<br>Adegter:<br>Protocol Protocol DHCP server<br>Address from a DHCP server<br>Address from a DHCP server<br>Ad                                                                                                    | Add. Bernove Properties. Update     Add. Bernove Properties. Update     scriptions     resport Control Protocol/Internet Protocol. The default vide     resport Control Protocol/Internet Protocol. The default vide     resport Control Protocol/Internet Protocol. The default vide     resport Control Protocol/Internet Protocol. The default vide     resport Control Protocol/Internet Protocol. The default vide     resport Control Protocol/Internet Protocol. The default vide     resport Control Protocol/Internet Protocol. The default vide     resport Control Protocol/Internet Protocol. The default vide     resport Control Protocol/Internet Protocol. The default vide     resport Control Protocol/Internet Protocol. The default vide     Add the provides control Protocol Control Protocol     An IP address can be automatically assigned to the re     by a DHCP server. It your network does not have a 1                                                                                                    |               |
| Add. Berrare Properties: Update<br>report Control Protocol/Internet Protocol. The deleval wide<br>and the provides communication excess<br>assertime.commended networks<br>P Address DNS WINS Address Proving<br>An IP address can be automatically assigned to this network is<br>by a DHCP server. If your network does not have a DHCP as<br>ask you network administration for an address, and then type is<br>the space balaxy<br>Adegter:<br>P Address Differ an IP address form a DHCP server<br>© Specify an IP address<br>P Address The address form a DHCP server<br>© Specify an IP address<br>P Address Table 192 166 123 4<br>Sybriet Mark 255 1255 0<br>Detruit Saterage Address<br>Adepter:                                                                                                    | Microsoft         Epipertee         Uppertee           Add         Bernore         Properties         Upperte           estriptions         estriptions         estriptions         estriptions           estriptions         estriptions         estriptions         estriptions           Microsoft         TCP/IP         Properties         estription           Microsoft         TCP/IP         Properties         estriptions           P         Address         DNS         WINS         Address         Routing           An IP address can be externatically assigned to this in by a DHCP server.         Hypur network, destriptions, and the sky por redwork, administration for an address, and the sky por redwork, administration for an address.         estimation for an address.         ministrational structure with the sky por redwork, administration for an address.         estimation for an address.         estimation for an address.         estimation for an address.         estimation for an address.         estimation for an address.         estimation for an address.         estimation for address.         estimation for address.         estimation for address.         estimation for address.         estimation for address.         estimation for address.         estimation for address.         estimation for address.         estimation for address.         estimation for address.         estimation for address.         estimation for ad                                                                                                    |               |
| Add.       Borrowe       Properties       Upport         Add       Borrowe       Properties       Upport         solution:       Inspect Control Photosol/Internet Protocol. The delsail wide<br>a network protocol field provides communication across<br>area interconnected nationals:         Microsoft TCP/IP Properties:         P Address DNS       WINS Address Positing         An IP address can be automatically assigned to this instructs of<br>by a DHCP server. Byour network does not have a DHCP as<br>able you metwork administrator for an address, and then type i<br>the space balance         Adagter:       Item an IP address from a DHCP server.         © Extend on IP address       P Address         P Address       192, 166, 123, 4         Spacety on IP address       D         P Address       192, 166, 123, 4         Spacety on IP address       D         Default Extension       Advence                                                                                                    | Add         Berrowe         Broperties         Upperties           satisfiant         satisfiant         satisfiant         satisfiant           satisfiant         satisfiant         satisfiant         satisfiant           satisfiant         satisfiant         satisfiant         satisfiant           satisfiant         satisfiant         satisfiant         satisfiant           satisfiant         satisfiant         satisfiant         satisfiant           Microsoft TCP/IP Properties         P Address DNS         WINS Address         Routing           An IP address can be automatically assigned to this in by a DHCP server.         Input network, desting the satisfiant for an address, and the satisfiant for an address, and the satisfiant for an address.         satisfiant for an address.         address         address                                                                                                    |               |
| Add         Bemave         Properties         Uppert           socialization         mapped Control Photocol/Internet Protocol. The delaad wide a network protocol the provides communication across area interconnected network.         Socialization           Microsoft TCP/IP Properties         Produces DNS         WINS Address Poultrol           An IP address can be automatically assigned to this network of by a DHCP server.         Province the provide destruction and desse. and then type the space below.           An IP address can be automatically assigned to this network of the space below.         Province the space below.           Adapter:         TISMCERE Point DIP address. and then type the space below.           Adapter:         Province the space below.           Adapter:         TISMCERE Point DIP address. and then type the space below.           Adapter:         Province the space below.           Adapter:         TISMCERE Point DIP address. and then type the space below.           Adapter:         Province the space below.           Adapter:         TISMCERE Point DIP address.           Province Mark:         255, 265, 255, 0           Detruct [gatewage:         TISMERE Point Point                                                                                                    | Add Bernove Properties Upper/<br>exceptions<br>reason Control Protocol/Internet Protocol. The default wide<br>reason the provides communication excess<br>wares interconnected networks<br>Historsoft TCP/IP Properties<br>P Address DNS WINS Address Routing<br>An IP address can be automatically assigned to this in<br>by a DHCP server. It your network does not have a 1<br>adv your retwork, administration for an address, and the                                                                                                    |               |
| Add.       Bernove       Properties       Upcore         solution       Inspect Control Photopol/Internet Protopol. The delisativide environmentation excess assessment and the only assessment and the only and the only assessment and the only assessment and the only assesessment and the only ass                                                                                                    | Add         Bemove         Properties         Upperty           establish:         ensport Control Protocol/Internet Protocol. The delasit vide so network protocol that provides communication across views interconnected networks         Internet protocol that provides communication across views interconnected networks           Historooft TCP/IP Properties:         Internet protocol DNS         WINS Address Provides and have a submatrix does not have a law provide with a drivent action to an address, and the submatrix does not have a submatrix to an address.                                                                                                    |               |
| Add.       Bernave       Biopertes.       Uppertes         respirer       Inspect Control Protocol/Internet Protocol. The delaut wide a network provides communication across asses interconnected networks         Microsoft TCP/IP Properties         P Address       DNS       WINS Address       Rowing         An IP address can be automatically assigned to this network a by a DHCP server.       Boxing         An IP address can be automatically assigned to this network a by a DHCP server.       Boxing         Adagter:       Item space balow         Adagter:       Item space balow         Adagter:       Item an IP address         P Address       Disc 100 DPET ISMETER Server         © Board an IP address       P Address         P Address       Top 100 DET ISMETER Server         Ø Specity on IP address       P         P Address       Top 165, 123, 4         Specity an IP address       Disc 255, 255, 0         Detruit (patewage       Adgress         Advence       Advence                                                                                                    | Add Bernove Properties Oppare<br>escipitor:<br>encipitor:<br>encoder Control Protocol/Internet Protocol. The delast wide<br>resolver to protocol the provides communication eccess<br>ware interconnected networks<br>Microsoft TCP/IP Properties<br>P Address DNS WINS Address Routing<br>An IP address can be automatically assigned to this in<br>by a DHCP server. It your network does not have al-<br>address, address, address to far and the server.                                                                                                    |               |
| Adagter:     Control Photocol Internet Protocol The detaut wide     anti-connected networks      Microsoft TCP/IP Properties      P Address DNS WINS Address Proving      An IP address can be automatically assigned to this network of     by a DHCP server. If your network does not have a DHCP server     sole, particular advects, administrator for an address, and then type i     network administrator for an address, and then type i     main particular advects form a DHCP server     C                                                                                                    | Eventse     Eventse     E                                                                                                    |               |
| anipolism inspect Control Photocol/Internet Photocol. The delauit wide is an elevaly provides communication eccess is interconnected network                                                                                                    | esciption:<br>ensport Control Photocol/Internet Photocol. The default wide<br>ensport Control Photocol/Internet Photocol. The default wide<br>ensemble control Photocol/Internet Photocol<br>were interconnected networks<br>Microsoft TCP/IP Properties<br>P Address DNS   WINS Address   Routing  <br>An IP address can be automatically assigned to this in<br>by a DHCP server. It your network does not have a 1<br>add your retwork, administration for an address, and th                                                                                                    |               |
| Inspect Control Photocol Internet Photocol. The delasit wide<br>anterophy protocol the constrained and excess<br>area interconnected nationalities communication ecross<br>area interconnected nationalities communication ecross<br>area interconnected nationalities communication ecross<br>area interconnected nationalities communication ecross<br>area interconnected nationalities communication ecross<br>P Address [DNS] WINS Address [Routino]<br>An IP address can be automaticatly assigned to this network of<br>by a DHCP server. By countervork does not have a DHCP server<br>be space below<br>Adegter:<br>P Address [DNS] VINS Address from a DHCP server<br>C [Delan an IP address from a DHCP server<br>C [Delan an IP address from a DHCP server<br>C [Delan Mark [255, 255, 0]<br>Default [gatewage []]]<br>Address []]]                                                                                                    | Events Control Protocol Internet Protocol. The default wide<br>ise network protocol their provides communication across<br>wass interconnected networks      Historosoft TCP/IP Properties      P Address DNS   WINS Address   Routing  <br>An IP address can be automatically assigned to this in<br>by a DHCP server. It your network does not have a  <br>address, address, address, and the                                                                                                    |               |
| Adegte:                                                                                                    | Historical advants     Historical TCP/IP Properties     P Address DNS   WINS Address   Routing       An IP address can be automatically assigned to this in     by a DHCP server. It your network does not have all     address, address address, and the                                                                                                    |               |
| Microsoft TCP/IP Properties           P Address         DNS         WINS Address         Routing           An IP address can be automatically assigned to this instruction<br>by a DHCP server. If your network does not have a DHCP server<br>set, your network administrator for an address, and then type the space below.           Adagter:           ITISME EEE Date IO/ID0 ECI ISMETERI Screet           © Ethen an IP address from a DHCP server           © Specify an IP address           P Address           ISME EEE Date IO/ID0 ECI ISMETERI Screet           O Ethen an IP address           P Address           ISME EEE Date IO/ID0 ECI ISMETERI Screet           O Ethen with a difference           P Address           ISME EEE Date IO/ID0 ECI ISMETERI Screet           O Ethen with a difference           P Address           ISME ISME Mask           ISME ISME Mask           ISME ISME Mask           ISME ISME ISME ISME ISME ISME ISME ISME                                                                                                    | Microsoft TCP/IP Properties           P Address         DNS         WNS Address         Routing           An IP address can be automatically assigned to this in<br>by a DHCP server. It your network does not have all<br>address, addressed, administration for an address, and the                                                                                                    |               |
| Microsoft TCP/IP Properties           P Address         DNS         WINS Address         Routing           An IP address can be automatically assigned to this instruction<br>by a DHCP server. If your network does not have a DHCP server<br>set, your network administration for an address, and then type to<br>the space below           Adagter:           ITISMCER Dest IO/ID0 PCI SMETERI Server           © @bten an IP address from a DHCP server           © @bten an IP address           P Address           IP2 168 , 123 , 4           Sybent Mark           255 , 255 , 255 , 0           Default [patewage           Advence                                                                                                    | Microsoft TCP/IP Properties           IP Address         DNS         WINS Address         Routing           An IP address can be automatically assigned to this in<br>by a DHCP server. It your network does not have a<br>address can releved, administration for an address, and the                                                                                                    |               |
| Microsoft TCP/IP Properties           P Address         DNS         VMNS Address         Routing           An IP address can be automatically assigned to this network, dy a DHCP server. If your network does not have a DHCP server be space below.         Address not have a DHCP server be space below.           Address         TO SMC EX Pact IV/IDO FCI SMC EXI Server         If Class an IP address hom a DHCP server           If Blan an IP address         If Specify an IP address         If Specify an IP address           P Address         If S2 166 , 123 , 4         Syben Mark           Specify an IP address         If S2 165 , 255 , 0         Detruit (patewage                                                                                                    | Hicrosoft TCP/IP Properties<br>P Address   DNS   WINS Address   Routing  <br>An IP address can be automatically assigned to this in<br>by a DHCP server. It your network does not have a 1<br>add your network, administration to an address, and th                                                                                                    |               |
| Adapter:<br>P Address DNS WINS Address Pouring<br>An IP address can be automatically assigned to this network of<br>by a DHCP server. If your network does not have a DHCP se<br>solv you network administration for an address, and then type if<br>the space below<br>Adapter:<br>C                                                                                                    | An IP address and a winner of petices<br>An IP address can be automatically assigned to this in<br>by a DHCP server. If your network does not have a 1<br>address your network, administration to an address, and the                                                                                                    |               |
| P Address [DNS] [WINS Address] Pouring     An IP address can be automatically assigned to this network of     by a DHCP server. If your network does not have a DHCP se     sole, your network, administration for an address, and then type i     Pre-space below      Adegter:     [1] SMC E2 Card 10/100 PCI (SMC1211 Server)     [2] [Dian an IP address from a DHCP server     [7] [Shc E2 Card 10/100 PCI (SMC1211 Server)     [7] [Dian an IP address     [7] [Dian an IP address                                                                                                    | An IP address DNS WINS Address Pouring<br>An IP address can be automatically assigned to this in<br>by a DHCP server. If your retrook does not have a 1<br>add your retwork, administrator for an address, and th                                                                                                    |               |
| An IP address can be automatically assigned to this instructs of<br>by a DHCP server. By our network does not have a DHCP is<br>ask you network administrator for an address, and then type is<br>the space below.<br>Adapter:                                                                                                    | An IP address can be automatically assigned to this in<br>by a DHCP server. If your network does not have a 1<br>ask your network administration for an address, and the                                                                                                    |               |
| by a DHCP server. It your network does not have a DHCP se<br>solvy our network administration on address, and then type i<br>Pre-space below<br>Adegter:<br>TO SMC E2 Card 10/100 PCI (SMC1211 Server<br>C                                                                                                    | by a DHCP server. If your network does not have a f<br>ack your network administrator for an address, and the                                                                                                    | network of    |
| Adegter:<br>C Obtain an IP address from a DHCP server<br>C Obtain an IP address from a DHCP server<br>C Specify an IP address<br>P Address<br>IP Address<br>Default Galanings<br>Advence                                                                                                    | don your controls during kerden for ducingss, and on                                                                                                    | DHCP ser      |
| Adegter:<br>C Dotan an IP address from a DHCP server<br>C Specify an IP address<br>P Address<br>IP Address<br>Submet Mask 255 , 255 , 0<br>Default Satewage Address<br>Advence                                                                                                    | the space below                                                                                                    | ser tobe a    |
| Adagter:                                                                                                    |                                                                                                    |               |
| Adaguer:<br>C _ Obtain an IP address from a DHCP server<br>C _ Obtain an IP address<br>P Address                                                                                                    | (data                                                                                                    |               |
| C Dotan an IP address from a DHCP server C Specify an IP address IP Address IP Address IP Address Default Gatewage Advence Advence                                                                                                    |                                                                                                    | distant state |
| C Deten an IP address hon a DHCP server<br>C Specify an IP address<br>JP Address<br>JP Address<br>JP Address<br>JP Address<br>JP Address<br>JP Address<br>JP Address<br>JP Address<br>JP Address<br>JP Address<br>JP Address<br>JP Address<br>JP Address<br>JP Address<br>JP Address<br>Adventor<br>Adventor                                                                                                    |                                                                                                    |               |
| Specify on IP address     IP Address     IP Address     ISgunet Mask     Z55 , 255 , 0     Default gateway:     Adveno                                                                                                    | C gbtain an IP address from a DHCP server                                                                                                    |               |
| JP Address         192         168         123         4           Sybret Mask         255         255         255         0           Default Gateware                                                                                                    | C Specify an IP address                                                                                                    |               |
| Sybnet Mark: 255.255.0<br>Default Galeries:                                                                                                    | IP Address 192 168 123 . 4                                                                                                    |               |
| Detault gate west                                                                                                    | Sybrat Mask 256 . 265 . 255 . 0                                                                                                    |               |
| Adveno                                                                                                    | Default Gateway:                                                                                                    |               |
| Agvano                                                                                                    |                                                                                                    |               |
|                                                                                                    |                                                                                                    |               |

| Address DNS   | WINS Adds      | ess] Routing |            |
|---------------|----------------|--------------|------------|
| Domain Name S | ustern (DNS)   |              |            |
| Host Neme:    |                | Ognain       |            |
| DNG Service   | anoch Order    | 1.           |            |
| Cho gares     | ioa chi chibbi |              | Direct 1   |
|               |                |              | <u></u> 11 |
|               |                |              | Dow-+      |
| Add           | - 102          | - renoge     |            |
| Domain Suffix | Search Order   |              |            |
|               |                |              | line       |
|               |                |              | Transa -   |
|               |                |              | Doma       |

12

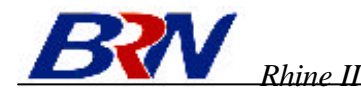

- 9. After writing down your IP settings, click the IP address tab. Select "Obtain IP address automatically" and click OK. Click OK again to close the "Network" window.
- 10. Windows may copy some files, and will then prompt you to restart your system. Click "Yes" and your computer will shut down and restart.

#### **TCP/IP Configuration Setting**

| IP Address           | · |
|----------------------|---|
| Subnet Mask          | · |
| Primary DNS Server   | · |
| Secondary DNS Server |   |
| Default Gateway      | · |

#### **Step 2. Disable HTTP Proxy**

You will need to verify that the "HTTP Proxy" feature of your Web browser is disabled. This is so that your Web browser will be able to view the configuration pages inside your Rhine II. The following steps are for Internet Explorer and for Netscape. Determine which browser you use and follow the appropriate steps.

#### **Internet Explorer**

- 1. Open Internet Explorer and click the stop button. Click "Tools," then "Internet Options."
- 2. In the "Internet Options" window click the "Connections" tab. Next, click the "LAN Settings." button.

- 3. Clear all the checkboxes.
- 4. Click "OK," and then click "OK" again to close the "Internet Options" window.

#### Netscape

1. Open Netscape and click the stop button. Click "Edit," then

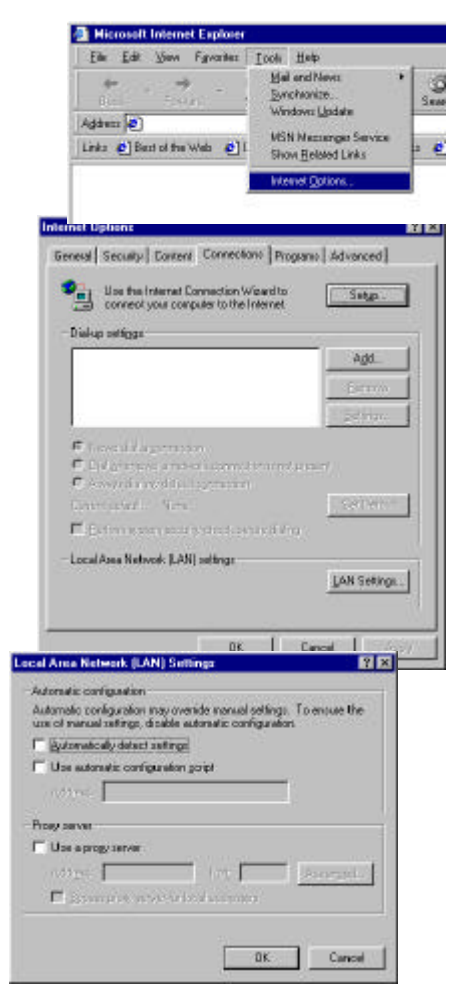

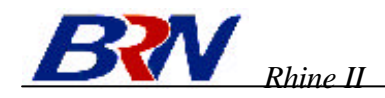

click "Preferences."

 In the "Preferences" window, under "Category" double-click "Advanced," then click "Proxies." Select "Direct connection to the Internet." Click "OK."

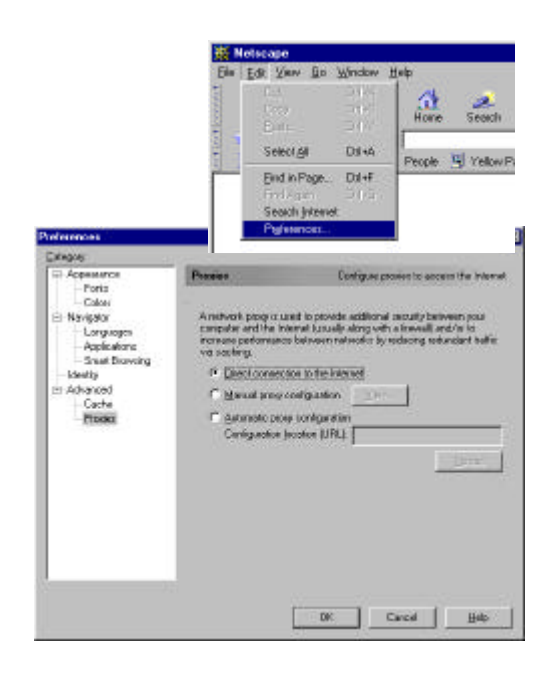

## Step 3. Obtain IP Settings From Your Rhine II

Now that you have configured your computer to connect to your Rhine II, it needs to obtain new network settings. By releasing any old IP settings and renewing them with settings from your Rhine II, you will also verify that you have configured your computer correctly.

1. From the Windows desktop, click the "Start" button, then "Programs," and then select "Command Prompt."

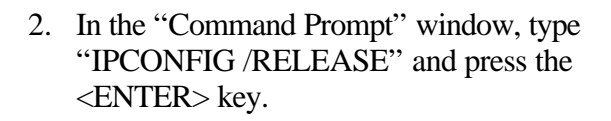

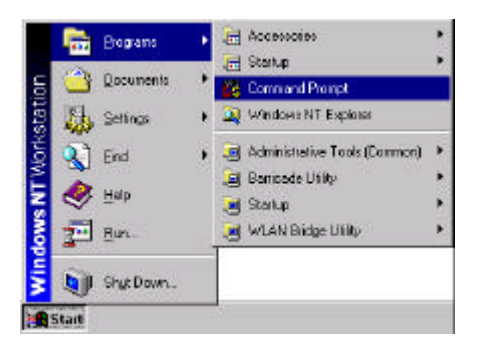

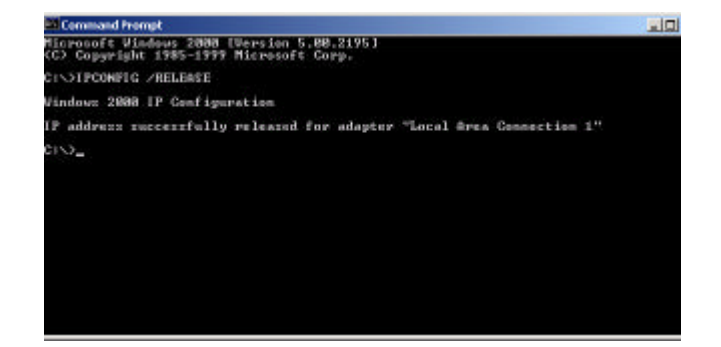

3. Type "IPCONFIG /RENEW" and press the <ENTER> key. Verify that your IP address is now 192.168.0.xxx, your Subnet Mask is 255.255.255.0 and your Default Gateway is 192.168.0.1. These values confirm that your Rhine II is functioning.

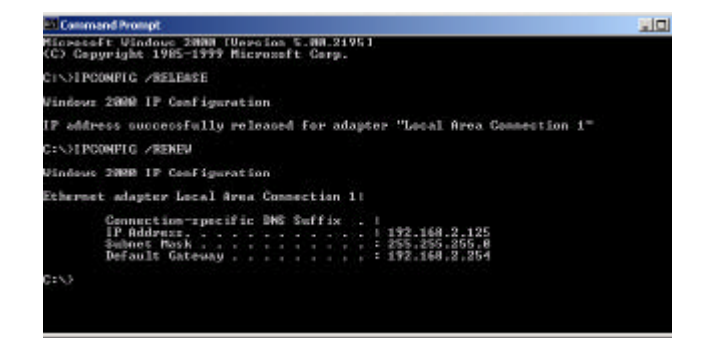

![](_page_18_Picture_0.jpeg)

4. Type "EXIT" and press <ENTER> to close the "Command Prompt" window.

Now that your computer is configured to connect to your Rhine II, please continue to "<u>Configuring</u> <u>Your Rhine II</u>".